## Using General Ledger Interfaces

The File Maintenance and Procedures to successfully use the General Ledger Interfaces Jim Simunek, CPIM Jim.Simunek@cistech.net

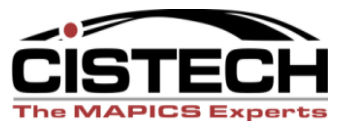

### Overview

- File Maintenance
  - System Tailoring
  - Application Interfaces
  - Rules
  - Priorities
- Work Instructions
  - Assigning Accounts
  - Editing Assigned Accounts
  - Creating Ledger Entries

### Overview

- Applications that have GL Interface options:
  - Customer Order Management (COM)
    - Sales, Cost of Sales & Credits
  - Inventory Management (IM)
    - All transactions in IM
    - System created transactions (i.e. CU Unit Cost Default Cost Change)
  - Production Control & Costing (PCC)
    - Labor & Overhead to WIP
    - MO Variances
  - Repetitive (REP)
    - Earned Labor & Overhead
    - Rep Schedule Variances

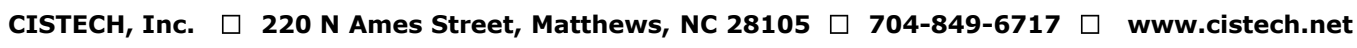

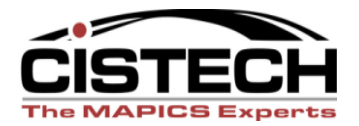

### Interface Overview

- XA collects specified transactions in the following files:
  - -IM INVTXN
  - COM OEITXN
  - -PCC PCCTXN
  - Repetitive PCCTXN

### Interface Overview

- When you assign accounts, XA will:
  - Use the Priorities to determine how to sequence the rules
  - Compare the fields in the rule to the fields in the transaction
  - When the fields in the transaction find a match to the rule, the account numbers in the rule are appended to the transaction

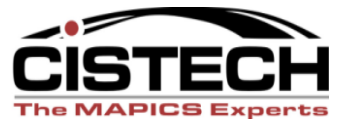

### Interface Overview

- Creating Journal Entries
  - Only transactions with assigned accounts will be used to create Journal Entries
  - Depending on the Application Interfaces (AM Financials only), Journal Entries will be either ignored (use Print & Clear at month end for a report to back up the manually entered JE) or recognized by the General Ledger
  - Journal Entries can be either summarized by account or a separate entry for each transaction

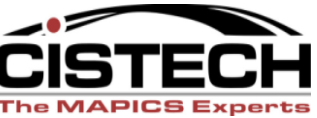

### Covered in Future Sessions

- Individual transactions and the accounts to use for the rules
- T accounts

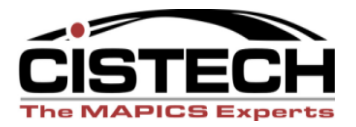

# System Tailoring

All four of the applications that have interfaces have tailoring questions that activate the GL function

| ESERVER           |                                 |                     |                    |
|-------------------|---------------------------------|---------------------|--------------------|
| File Edit View Co | mmunication Actions Window Help |                     |                    |
| 🖻 🖻 🛍 🌆           | !\$\$ 🖻 🖬 🎿 🛃 💼 🖷 🖷             |                     |                    |
| DATE              | 1/22/06 QUESTIONNAIRE INQUIRY   | - BY APPLICATION    | AMZS82 R7          |
|                   |                                 |                     |                    |
| QUES.             | DESCRIPTION                     | RESPONSE            |                    |
| I028              | Interface with PDM?             | Υ                   |                    |
| 1029              | Interface with AP?              | <u>Y</u>            |                    |
| 1030              | General ledger distribution?    | Y                   |                    |
| I031              | Manufacturing order history?    | Y                   |                    |
| 1032              | RP transaction amount?          | Y                   |                    |
| 1033              | Update average and last cost?   | Y                   |                    |
| 1034              | Change IM functional resp?      | AM-0748 RESPONSE NO | T STORED           |
| 1035              | Change constants information?   | AM-0748 RESPONSE NO | T STORED           |
| 1036              | # active business days this yr  | 250                 |                    |
| I037              | Carrying cost % factor          | 20                  |                    |
| 1038              | Cost deviation % on receipts    | 10.0                |                    |
| 1039              | Est cost of placing an order    | 10.00               |                    |
| 1040              | Reorder tolerance %             | .010                |                    |
| 1041              | Inventory averaging factor      | . 25                |                    |
| 1042              | Company name                    | CISTECH             |                    |
| 1043              | Change constants responses?     | AM-0748 RESPONSE NO | T STORED           |
| 1044              | Change report options for IM?   | AM-0748 RESPONSE NO | T STORED +         |
|                   |                                 |                     |                    |
|                   |                                 | US                  | E ROLL UP/DOWN     |
|                   |                                 | F1                  | 9 RETURN TO SELECT |
|                   |                                 | F2                  | 4 END OF JOB       |
| MA a              | MW                              |                     | 01/001             |
| TIN2 - Session su | rressfully started              |                     |                    |

| ະ 🖓 1902 - Session successfully started |           |                            |                             |                       |  |
|-----------------------------------------|-----------|----------------------------|-----------------------------|-----------------------|--|
| 🏄 Start 🧔 🖸 🕜 🔭 👿 Microsoft Word        | D ESERVER | 📴 Using General Ledger Int | 💽 Inbox - Microsoft Outlook | « 🛃 🔽 🔊 🖆 🔕 🛛 4:18 PM |  |
|                                         |           |                            |                             |                       |  |

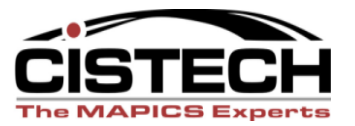

# **Application Interfaces**

- Separate from the Tailoring questions, Interfaces serve as a "firewall" that either allows the ledger to recognize the Journal Entry or ignore the entry
- If you want XA to create the JE but want the ledger to ignore it:
  - Tailor for GL Distribution but DO NOT activate the interface to the GL application
- If you want XA to create the JE and have the ledger use the entry:
  - Tailor for GL Distribution and activate the interface

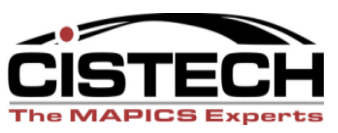

### Interfaces with IFM

| eserver                                          |         |                                                                | _ 8 ×   |
|--------------------------------------------------|---------|----------------------------------------------------------------|---------|
| File Edit View Communication Actions Window Help |         |                                                                |         |
|                                                  |         |                                                                | D7      |
|                                                  | IKE O   | INQUIRI HMZ584                                                 | RI      |
| INTERFAC                                         | ES H    |                                                                |         |
| Customer Order Mapagement                        | то      | International Financial Management                             |         |
| Customer Order Management                        | то      | Material Requirements Planning                                 |         |
| Customer Order Management                        | то      | Repetitive Production Management                               |         |
| General ledger transactions                      | ТО      | International Financial Management                             |         |
| Inventory Management                             | то      | Customer Order Management                                      |         |
| Inventory Management                             | то      | Material Requirements Planning                                 |         |
| Inventory Management                             | то      | Production Control and Costing                                 |         |
| Inventory Management                             | то      | Sales Analysis                                                 |         |
| Manufacturing Performance Analysis               | то      | Customer Order Management                                      |         |
| Manufacturing Performance Analysis               | то      | Material Requirements Planning                                 |         |
| Manufacturing Performance Analysis               | то      | Production Control and Costing                                 |         |
| Master Production Schedule Planning              | то      | Material Requirements Planning                                 |         |
| Material Requirements Planning                   | то      | Inventory Management                                           |         |
| Material Requirements Planning                   | то      | Repetitive Production Management                               |         |
| Payroll                                          | то      | Production Control and Costing                                 |         |
| Production Monitoring and Control                | то      | Inventory Management                                           |         |
| Production Monitoring and Control                | то      | Production Control and Costing                                 | +       |
|                                                  |         |                                                                |         |
|                                                  |         | USE ROLL UP/DOWN                                               |         |
|                                                  |         | F19 RETURN TO SELE                                             | СТ      |
|                                                  |         | F24 END OF JOB                                                 |         |
| M <mark>B</mark> a MW                            |         | 01/001                                                         |         |
| 1902 - Session successfully started              | efem la |                                                                |         |
| 📕 Start 🧶 🕑 🥙 🔭 🞹 Microsoft Word 🛛 🛛 🖓 ESERVER   | 🛄 Using | i General Ledger Int   🕑 Inbox - Microsoft Outlook   🔍 💕 🔽 🕬 🐲 | 4:27 PM |

### Interfaces with AM Financials

| SERVER                                                  |                 |                                                          | <u>_ 8 ×</u> |
|---------------------------------------------------------|-----------------|----------------------------------------------------------|--------------|
| File Edit View Communication Actions Window Help        |                 |                                                          |              |
| 🖻 🗈 🚑 🛼 🕮 🛋 🕍 😹 🚵 🍭 🤌                                   |                 |                                                          |              |
| DATE 1/22/06 QUESTIONNA                                 | IRE             | INQUIRY AMZS84                                           | AM           |
| INTERFAC                                                | <del>es a</del> | CTIVE                                                    |              |
|                                                         |                 |                                                          |              |
| Customer Order Management                               | то              | Accounting Mgmt General Ledger                           |              |
| Customer Order Management                               | то              | Master Production Schedule Planning                      |              |
| Customer Order Management                               | то              | Material Requirements Planning                           |              |
| Customer Order Management                               | ТО              | Repetitive Production Management                         |              |
| Inventory Management                                    | то              | Accounting Mgmt General Ledger                           |              |
| Inventory Management                                    | то              | Customer Order Management                                |              |
| Inventory Management                                    | то              | Material Requirements Planning                           |              |
| Inventory Management                                    | то              | Production Control and Costing                           |              |
| Inventory Management                                    | то              | Sales Analysis                                           |              |
| Master Production Schedule Planning                     | то              | Material Requirements Planning                           |              |
| Material Requirements Planning                          | то              | Inventory Management                                     |              |
| Material Requirements Planning                          | TO              | Repetitive Production Management                         | ٦            |
| Production Control and Costing                          | TO              | Accounting Mgmt General Ledger                           | _            |
| Production Monitoring and Control                       | то              | Inventory Management                                     |              |
| Production Monitoring and Control                       | то              | Production Control and Costing                           |              |
| Production Monitoring and Control                       | то              | Repetitive Production Management                         |              |
| Purchasing                                              | то              | Inventory Management                                     | +            |
|                                                         |                 |                                                          |              |
|                                                         |                 | USE ROLL UP/DOWN                                         |              |
|                                                         |                 | F19 RETURN TO SELEC                                      | ст           |
|                                                         |                 | F24 END OF JOB                                           |              |
| MA MW                                                   |                 | 01/001                                                   |              |
| ਜ਼੍ਹਾ <mark>1</mark> 902 - Session successfully started |                 |                                                          |              |
| 🔰 Start 🧔 💽 🎯 🔭 👿 Microsoft Word 🛛 🖉 ESERVER 👘 Usin     | ng Genera       | l Ledge 🛛 💽 Calendar - Microsoft 🗍 📲 ESERVER 🛛 🔍 😻 🔽 🕬 🍃 | 4:50 PM      |

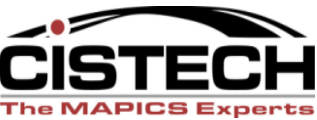

# **QUESTIONS?**

# **Selecting Transactions**

- You can select which transactions are collected for the GL Interface
- Each of the 4 applications (COM, IM, PCC & Rep) have a menu option for "General Ledger Interface"
- From the "General Ledger Management" menu, select the "Maintain Interface Control File" option
- Once the Interface Code is set to "1" from that point on all of those transactions will be collected for Journal Entries

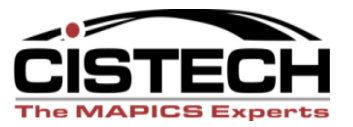

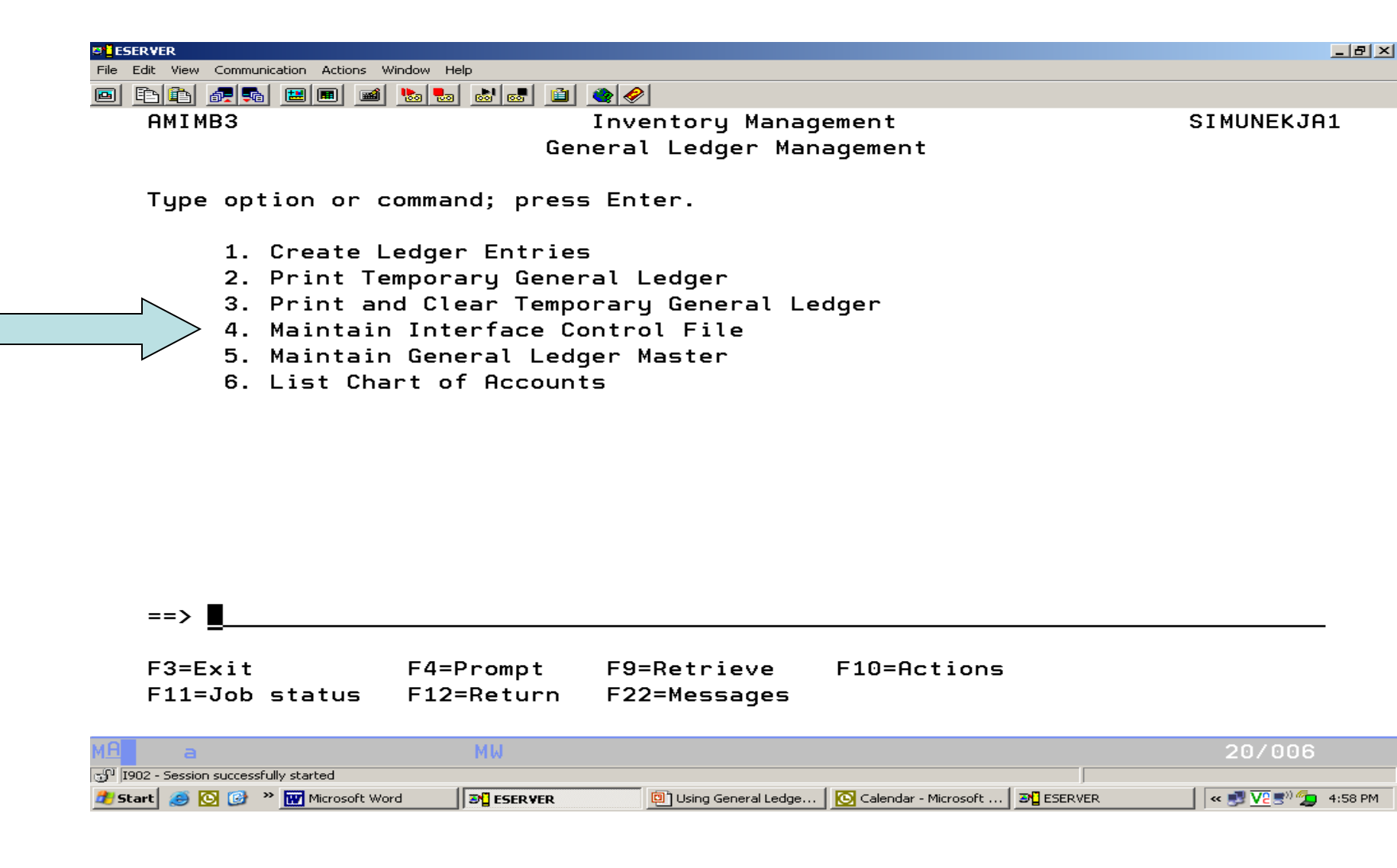

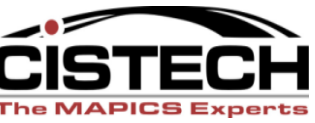

### **Transaction Selection**

| ESERVER                  |                  |                     |                                                  |           | _ 8 ×               |
|--------------------------|------------------|---------------------|--------------------------------------------------|-----------|---------------------|
| File Edit View Commu     | inication Action | ns Window Help      |                                                  |           |                     |
| 🖻 <u>B</u> 🛃 🗖           |                  | 🛋 Խ 🌄 💩 📾 🖉 🤌       |                                                  |           |                     |
| AMVLI01                  |                  | Maintain 1          | Interface Control File                           |           |                     |
|                          |                  |                     |                                                  |           |                     |
| Positio                  | n to tr          | ansaction type      |                                                  |           |                     |
|                          |                  |                     |                                                  |           |                     |
| Type op                  | tion; t          | hen press Enter.    |                                                  |           |                     |
| 2=Chai                   | nge              |                     |                                                  |           |                     |
|                          | 2                |                     |                                                  |           |                     |
|                          |                  |                     |                                                  |           | More: +             |
|                          |                  |                     |                                                  | Interface | Application         |
| Option                   | Tupe             | Description         |                                                  | Code      | Indicator           |
|                          | CA               | Cost adjustment     |                                                  | 1         | I                   |
| -                        | CR               | Average cost repla  | ace                                              | -         | T                   |
| -                        | CS               | Standard cost ren   |                                                  | - 1       | T                   |
| -                        | CU               | Unit Cost Default   | Benlacement                                      | 1         | T                   |
| _                        | то               | Inventory adjustm   | nepracement                                      | 1         | T                   |
| -                        |                  | Planned manufacture |                                                  | 1         | T                   |
| -                        | IF<br>TC         | Miccollopoous issue |                                                  | 1         | T                   |
| -                        | 15               | Miscettaneous iss   |                                                  | 1         | I<br>T              |
| -                        |                  | Unplanned componer  | it issue                                         | 1         | 1<br>T              |
| -                        | IW               | Interwarehouse is   | sue                                              | 1         | 1                   |
| -                        | IX               | Automatic Issue     |                                                  | 1         | 1                   |
|                          |                  |                     |                                                  |           |                     |
|                          |                  |                     |                                                  |           |                     |
| F1=Help                  |                  | F3=Exit             | F5=Refresh                                       | F7=Bac    | kward               |
| F8=Forw                  | ard              |                     |                                                  |           |                     |
| M <mark>A</mark> a       |                  | MW                  |                                                  |           | 11/003              |
| ් I902 - Session success | fully started    | (                   |                                                  |           |                     |
| 🛃 Start 🥃 💽 🚱            | * Microsol       | t Word B ESERVER    | 📴 Using General Ledge 🛛 💽 Calendar - Microsoft . | 3 ESERVER | 🤍 🛹 🛃 🔽 🕬 💯 5:01 PM |

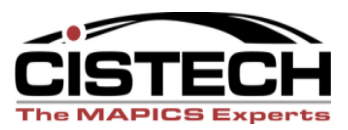

### **Transaction Selection**

| CLESERVER<br>File Edit View Communication Actions Window Help | _ 8 × |
|---------------------------------------------------------------|-------|
|                                                               |       |
| AMVLI02 Maintain Interface Control File                       |       |
| Type choices; then press Enter.                               |       |
| F5=Refresh F12=Cancel                                         |       |

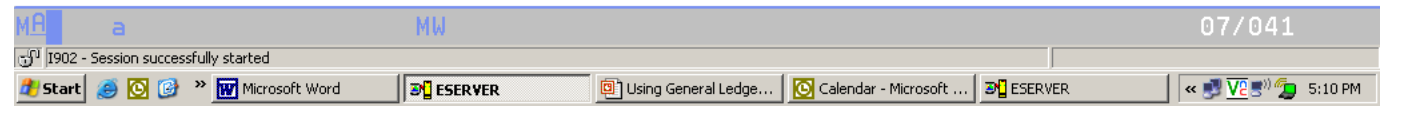

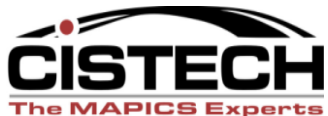

### "Wildcard" Transactions

| <b>Eie</b> Edit View Communication Actio | ns Window Heln                                               |           | ×                         |
|------------------------------------------|--------------------------------------------------------------|-----------|---------------------------|
|                                          | is villaov ficp<br>■ [ba] [ba] [ba] [ba] [ba] [ba] [ba] [ba] |           |                           |
| AMVLI01                                  | Maintain Interface Control File                              |           |                           |
|                                          |                                                              |           |                           |
| Position to t                            | ransaction type                                              |           |                           |
| Type option;<br>2=Change                 | then press Enter.                                            |           |                           |
|                                          |                                                              |           | More: +                   |
|                                          |                                                              | Interface | Application               |
| Option Tupe                              | Description                                                  | Code      | Indicator                 |
| CILI                                     | Cost of sales - inventory items                              | 1         | В                         |
| CILN                                     | Cost of sales - non-inventory items                          | 1         | В                         |
|                                          | Cost of sales - special charges                              | 1         | В                         |
| * Design at a switcher and               | Cost invoices - inventory/non inventory                      | 2         | В                         |
| * Designates wildcard                    | Cost invoices - all items                                    | 2         | В                         |
| RLI                                      | Cost relief for returns - inventory                          | 1         | В                         |
| _ CRLN                                   | Cost relief for returns - non-inventory                      | 1         | В                         |
| _ CRLS                                   | Cost relief for returns - spec charges                       | 1         | В                         |
| _ CRL*                                   | Cost returns - inventory/non inventory                       | 2         | В                         |
| _ CR**                                   | Cost returns - all items                                     | 2         | В                         |
| F1=Help<br>F8=Forward                    | F3=Exit F5=Refresh                                           | F7=Bac    | kward                     |
| мА а                                     | MW                                                           |           | 11/003                    |
| تائي 1902 - Session successfully started |                                                              | 1 -       |                           |
| 🗾 Start 🧶 🙆 🔮 🐂 Microso                  | ft Word SEERVER 📴 Using General Ledge 🖸 Calendar - Microsoft | BERVER    | < 🛃 <u>V2</u> 🗐 🎾 5:28 PM |

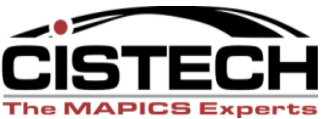

### Rules

- Rules:
  - Hold the values for the fields that will be compared to the transaction
  - Hold the General Ledger Account numbers for assignment (Charge, Offset and, possibly, Variance)
  - Future sessions will cover each transaction and the accounts (description) that should be used for the rule

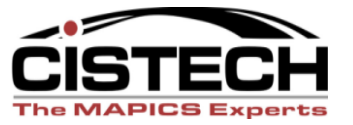

# Charge, Offset, Variance

- The rules are taking a one sided transaction (taking an item out of inventory) and creating 2 (and sometimes 3 Journal Entries
- Charge, Offset and Variance can be either a debit or a credit, depending on the sign on the dollar amount
  - Different rules use 2 or all 3 accounts

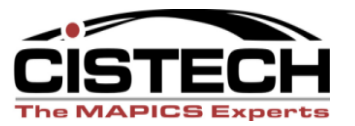

| SERVER                                 |                                                                      | _ 5                                                 |
|----------------------------------------|----------------------------------------------------------------------|-----------------------------------------------------|
| Edit View Communication Actions Window | Help                                                                 |                                                     |
|                                        |                                                                      |                                                     |
| AMBG507                                | Change Account Assignment Rule                                       |                                                     |
|                                        |                                                                      |                                                     |
| Type choices; then                     | press Enter.                                                         |                                                     |
| 2.                                     | Page 1 o                                                             | f 2                                                 |
| Company number                         | 1                                                                    |                                                     |
| Transaction type .                     |                                                                      |                                                     |
| Customer informatio                    |                                                                      |                                                     |
| Customer number .                      |                                                                      |                                                     |
| Customer class .                       | · · · · · · · · · · · · · · · · · · ·                                |                                                     |
| Sales code                             | · · · · · · · · · · · · · · · · · · ·                                |                                                     |
| Salesrep                               |                                                                      |                                                     |
| Territory number .                     |                                                                      |                                                     |
| Special charges                        |                                                                      |                                                     |
| Tax code                               |                                                                      |                                                     |
| Item information:                      |                                                                      |                                                     |
| Item number                            |                                                                      |                                                     |
| Item class                             |                                                                      |                                                     |
| Accounting class                       | · · · · · · · · · · · <u> </u>                                       |                                                     |
| Harebouse                              | · · · · · · · · · · ·                                                |                                                     |
| Personal ledger                        | · · · · · · · · · · ·                                                |                                                     |
| Fersonat tedger                        |                                                                      |                                                     |
|                                        |                                                                      |                                                     |
| F1=Heln F                              | 5=Refresh F7=Backward F8=Forward                                     |                                                     |
| F12=Cancel F                           | 14=Simulate F16=Add prioritu                                         |                                                     |
|                                        |                                                                      | 0.4.1                                               |
| TOO2. Session successfully should      | MW U5/                                                               | 041                                                 |
|                                        | 🔲 Uking General Jedger Tat 🛛 🐼 Toboy - Microsoft Outlook 🛛 🖓 ESEDVED | ()) ((-)<br>(-) (-) (-) (-) (-) (-) (-) (-) (-) (-) |
| icarcj 🤝 🙆 🕼 "   🎝 ESERVER             |                                                                      | 5:46                                                |

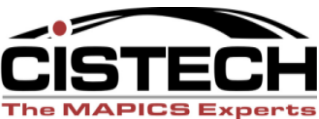

| SERVER                                           |                                       | ×                  |
|--------------------------------------------------|---------------------------------------|--------------------|
| File Edit View Communication Actions Window Help |                                       |                    |
| o <b>fata a sa ka ka ka ka</b> e                 | a a a a a a a a a a a a a a a a a a a |                    |
| AMBG507                                          | Change Account Assignment Rule        |                    |
|                                                  | 5                                     |                    |
| Tune choices: then nre                           | ass Enter                             |                    |
| igpe enorees, then pre                           |                                       | Dage 2 of 2        |
|                                                  |                                       | Page <u>2</u> 01 2 |
| Charge account:                                  |                                       |                    |
| Unit                                             |                                       | Equipment-Mfg      |
| Nature                                           |                                       | Sustem Units       |
| Offset account:                                  |                                       | 5                  |
| u :.                                             | 1000000 51 1                          |                    |
| Unit                                             | Electronic                            | Equipment-Mfg      |
| Nature                                           | Inventory -                           | · Finished Goods   |
|                                                  |                                       |                    |

|                  | F1=Help<br>F12=Cancel             | F5=Refresh<br>F14=Simulate | F7=Backward<br>F16=Add priority            | F8=Forward |                   |
|------------------|-----------------------------------|----------------------------|--------------------------------------------|------------|-------------------|
| м <mark>А</mark> | а                                 | MW                         |                                            |            | 06/041            |
| -Ju 19           | 02 - Session successfully started |                            |                                            |            |                   |
| 樻 St             | art 🥭 💽 🞯 🏾 🖉 ESERVER             | Using General Ledger In    | it 🖸 Inbox - Microsoft Outlook 🛛 🎜 ESERVER |            | « 🛃 🔽 🔊 🖕 5:51 PM |

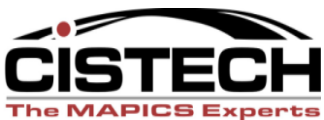

| ESERVER                                          |                    |
|--------------------------------------------------|--------------------|
| File Edit View Communication Actions Window Help |                    |
|                                                  |                    |
| AMIG507 Change Account Assignment Rule           |                    |
| Tupe choices: then press Enter.                  |                    |
|                                                  | Page <u>1</u> of 2 |
| Transaction type                                 |                    |
| Warehouse                                        |                    |
| Item information:                                |                    |
| Item number                                      |                    |
| Item type                                        |                    |
| Item class <u>01</u>                             |                    |
| Accounting class                                 |                    |
| Order information:                               |                    |
| Order number                                     |                    |
| Accounting class                                 |                    |
| Reason Code                                      |                    |
|                                                  |                    |

|        | F1=Help<br>F12=Cancel             | F5=Refresh<br>F14=Simulate   | F7=Backward<br>F16=Add priority | F8=Forward          |
|--------|-----------------------------------|------------------------------|---------------------------------|---------------------|
| MA     | b                                 | MW                           |                                 | 05/041              |
| -Ju 19 | 02 - Session successfully started |                              |                                 |                     |
| 樻 St   | art 🧕 🖸 🚱 🔌 📲 ESERVER             | 🖳 Using General Ledger Int 🔀 | Inbox - Microsoft Outlook       | ≪ 🛃 🔽 🕏 🧐 🏂 5:52 PM |

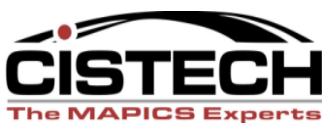

| 2 jeserver                                       | <u>_8</u>                 | x |
|--------------------------------------------------|---------------------------|---|
| File Edit View Communication Actions Window Help |                           |   |
|                                                  |                           |   |
| AMIG507 Change Account Assignment Rule           |                           |   |
|                                                  |                           |   |
| Tupe choices; then press Enter.                  |                           |   |
|                                                  | Page 2 of 2               |   |
| Charge account:                                  | ·- <b>j</b> - <u></u> -·- |   |
|                                                  |                           |   |
| Company number <u>L</u>                          |                           |   |
| Account number <u>10000001300</u>                |                           |   |
| Offset account:                                  |                           |   |
| Company number <u>1</u>                          |                           |   |
| Account number                                   |                           |   |
| Variance account:                                |                           |   |
|                                                  |                           |   |
| company number                                   |                           |   |
| Account number                                   |                           |   |
|                                                  |                           |   |

| F1=Help<br>F12=Cancel                 | F5=Refresh<br>F14=Simulate | F7=Backward<br>F16=Add priority             | F8=Forward |                    |
|---------------------------------------|----------------------------|---------------------------------------------|------------|--------------------|
| MA b                                  | MW                         |                                             |            | 06/041             |
| 🕤 I902 - Session successfully started |                            |                                             |            |                    |
| 🏄 Start 🧔 🔯 🚱 🔌 🔊 🛛 ESERVER           | Using General Ledger I     | int 🖸 Inbox - Microsoft Outlook 🛛 🗗 ESERVER |            | « 🛃 🚾 🔊) 💯 6:18 PM |

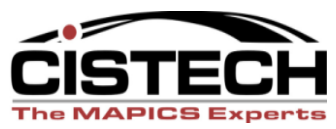

### Priorities

- Priorities determine the sequence to test the rule against the transaction
- The first rule that has a match between the values in the rule and the values in the transaction is the rule that XA will use to assign the accounts

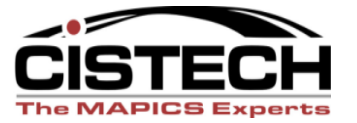

## Priority Screen

| In this example                                                               | synwhen the                                              |                                             |                                 |                       |                              |                  |         |         | _8×             |
|-------------------------------------------------------------------------------|----------------------------------------------------------|---------------------------------------------|---------------------------------|-----------------------|------------------------------|------------------|---------|---------|-----------------|
| Assign Acco                                                                   | Edit View Communication Actions                          |                                             | 🖆 🍓 🤣                           |                       |                              |                  |         |         |                 |
| will compare th                                                               | ne transactio                                            | on to                                       | Maintain                        | Rule P                | rioriti                      | es               |         |         |                 |
| the rules in the sequence:                                                    | <b>Tipflowing</b> ; t<br>Use 1 in the fi<br>1=Create 2=0 | then press E<br>ields you wa<br>Change 3=Co | nter.<br>nt used f<br>py to cre | or thi<br>ate li<br>( | s rule.<br>ne 4=D<br>Subsett | elete<br>ed list | active) | More.   |                 |
| Warehouse                                                                     | Item Class 8                                             | ર                                           |                                 | Item                  |                              |                  | Ord     | ler     | Reason          |
| Deccen                                                                        | opt Type se                                              | q Whs                                       | Number                          | Туре                  | Class                        | Ac Cl            | Number  | Ac Cl   | Code            |
| Reason                                                                        | ■ <u></u>                                                |                                             | -                               | _                     | 1                            | -                | -       | -       | _<br>1          |
| • Warehouse &                                                                 | k Hom <sup>S</sup> Class                                 | 200 <u>1</u>                                | _                               | _                     | <u>1</u>                     | _                | _       | _       | _               |
|                                                                               |                                                          | 300 <u>1</u>                                | _                               | _                     | _                            | _                | _       | _       | -               |
| <ul> <li>Warehouse</li> </ul>                                                 | _ 15 95                                                  | 199 _                                       | _                               | -                     | _                            | -                | -       | -       | _               |
| <ul> <li>No fields (this<br/>"safety net" pri<br/>all transactions</li> </ul> | s is what I c<br>ority/rule to<br>s so that clo          | all a<br>book<br>sing                       |                                 |                       |                              |                  |         |         |                 |
| isn't held up)                                                                | AM-1254 File                                             | maintenance                                 | request                         | comple                | ted suc                      | cessfull         |         |         |                 |
| • /                                                                           | F1=Help                                                  | F3=Exi                                      | t                               | F                     | 5=Refre                      | sh               | F7=B    | ackward | Ł               |
|                                                                               | F8=Forward                                               | F12=Ca                                      | ncel                            | F                     | 14=Simu                      | late             | F15=    | Rules   |                 |
| MA                                                                            | b<br>02 - Session successfully started                   | MW                                          |                                 |                       |                              |                  |         |         | 09/003          |
| 19 - 19<br><b>21</b> Sta                                                      | art 🤌 🔯 🚱 🔭 💵 ESERVER                                    | Using                                       | g General Ledger Int            | 💽 Inbox -             | Microsoft Outlook            | B ESERVER        |         | «       | 🛃 🔽 🔊 🖕 6:20 PM |
|                                                                               |                                                          |                                             |                                 |                       |                              |                  |         |         |                 |

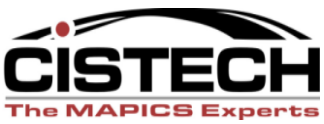

# This ends the file maintenance section... Questions?

#### Let's move on to Work Instructions for using the Interfaces

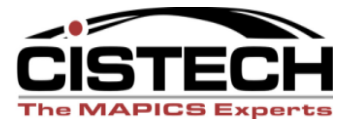

# Assigning Accounts

- Assigning accounts leaves the transactions in the xxxTXN files but adds the account numbers to the transactions
- If the account numbers are incorrect, they can be changed manually or correct the rule and reassign the accounts
- Accounts can be assigned any time throughout the month
- Use F17 (Subset) to limit the transactions to be assigned

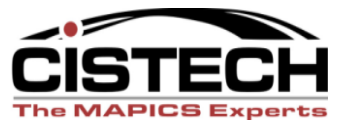

# Assigning Accounts

- Accounts can be assigned to only the transactions that have not had an account number assigned or to all transactions
- Assignment can be done with a job running through the job queue or interactively
- Individual transactions can be selected for assignment

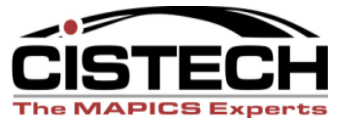

### Assign Accounts

| 🛡 🖥 ESERVER           |                    |                             |                                          |              |                   |
|-----------------------|--------------------|-----------------------------|------------------------------------------|--------------|-------------------|
| File Edit View Con    | mmunication Action | ns Window Help              |                                          |              |                   |
| 🖻 🖻 🛍 🜆               | <b>5</b>           | 🛎 🏜 💩 💼 🎽 🏈 🤌               |                                          |              |                   |
| AMIG10                | 1                  | Assig                       | n Accounts                               |              |                   |
|                       |                    |                             |                                          |              |                   |
| Select                | process            | ing options.                |                                          |              |                   |
| Assi                  | gn accou           | ints                        | <u>1</u> 1=Unassig                       | ned 2=All    | 3=List            |
| Acco                  | ount assi          | .gnment reporting           | <u>1</u> 0=No 1=Ye                       | :5           |                   |
| Mode                  |                    |                             | <u>1</u> 1=Batch                         | 2=Interactiv | e                 |
| Tupe o                | otions:            | then press Enter.           |                                          |              |                   |
| 1=Se                  | lect               | p                           |                                          | More:        | +                 |
|                       |                    | Transacti                   | on                                       | -            |                   |
| Opt                   | Type               | Description                 |                                          | Assigned     | Unassigned        |
|                       | CĂ                 | Cost adjustment             |                                          | 2            | 32                |
| _                     | CS                 | Standard cost replac        | e                                        |              | 4                 |
| _                     | CU                 | Unit Cost Default Re        | placement                                |              | 5                 |
| _                     | IA                 | Inventory adjustment        |                                          |              | 6                 |
|                       | ΙP                 | Planned manufacture         | issue                                    |              | 14                |
|                       | IS                 | Miscellaneous issue         |                                          |              | 1                 |
| _                     | ΙW                 | Interwarehouse issue        | 9                                        | 3            | 2                 |
| _                     | RC                 | Miscellaneous receip        | ot                                       |              | 14                |
| _                     | RM                 | Production receipt          |                                          |              | 2                 |
| -                     | RP                 | Purchase order recei        | pt to stock                              | 28           | 1                 |
| F1=Hel                | p                  | F3=Exit                     | F5=Refresh                               | F7=Bac       | kward             |
| F8=For                | ward               | F12=Cancel                  | F13=Select all                           | F17=Su       | bset              |
| M <mark>A</mark> a    |                    | MW                          |                                          |              | 12/003            |
| ් I902 - Session succ | cessfully started  |                             | 1-                                       |              |                   |
| 🏄 Start 🥭 💽 🕻         | 🎒 👋 🔊 🖥 ESERVE     | ER Using General Ledger Int | . 🖸 Inbox - Microsoft Outlook 🛛 🖓 ESER \ | /ER          | « 🛃 🔽 🔊 🖕 6:34 PM |

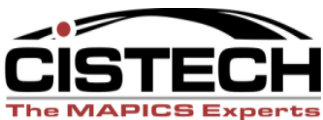

### Assign Account Subset

| ESERVER                                          | ×  |
|--------------------------------------------------|----|
| File Edit View Communication Actions Window Help |    |
|                                                  |    |
| AMIG102 Specify Transactions to Assign           |    |
| Turne sheirere aben sonre Foder                  |    |
| Type choices; then press Enter.                  |    |
| Include only these ranges (optional): From       | То |
| Date                                             |    |
| Warehouse                                        |    |
| Item number                                      |    |
| Item tupe                                        |    |
| Item class                                       | _  |
| Item accounting class                            |    |
| Order number                                     |    |
| Order accounting class                           |    |
|                                                  |    |
| Reason code                                      |    |
|                                                  |    |
|                                                  |    |

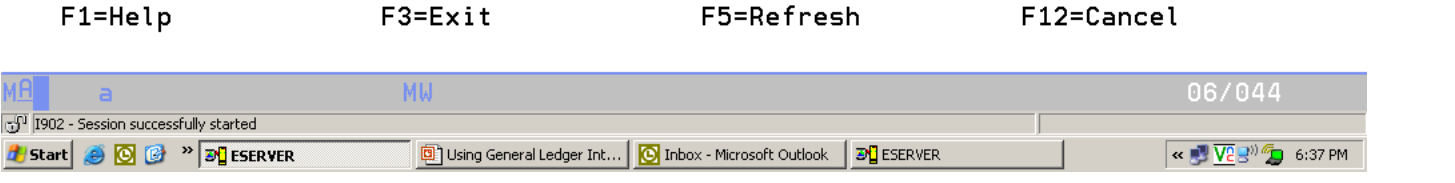

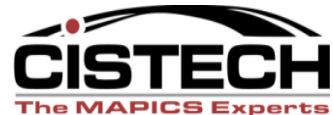

## **Un-assigned** Transactions

- If there are transactions that did not have accounts assigned then check the Assignment Register Report to see the transaction/error
- Correct/create a rule that will assign accounts to the un-assigned transactions

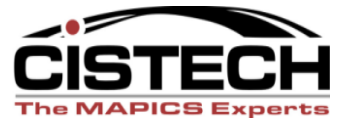

### **Unassigned Transactions**

| SERVER                 |                  |                                               |                          |              | _ B ×               |
|------------------------|------------------|-----------------------------------------------|--------------------------|--------------|---------------------|
| File Edit View Comm    | unication Action | s Window Help                                 |                          |              |                     |
| 🖻 🖻 🛍 👼                | à 😐 🔳            | 🛋 ங 💩 💩 💌                                     |                          |              |                     |
| AMIG101                |                  | Assigr                                        | Accounts                 |              |                     |
|                        |                  |                                               |                          |              |                     |
| Select                 | process          | ing options.                                  |                          |              |                     |
| Assig                  | jn accou         | nts                                           | . <u>1</u> 1=Unassig     | ned 2=All 🔅  | 3=List              |
| Accou                  | ınt assi         | gnment reporting                              | . <u>1</u> 0=No 1=Yes    | 5            |                     |
| Mode                   |                  |                                               | . <u>1</u> 1=Batch 2     | 2=Interactiv | 9                   |
| Type op                | tions;           | then press Enter.                             |                          |              |                     |
| 1=Sel                  | ect              |                                               |                          | More:        | +                   |
|                        |                  | Transactio                                    | n                        | -            |                     |
| Opt                    | Type             | Description                                   |                          | Assigned     | Unassigned          |
|                        | CÂ               | Cost adjustment                               |                          | 30           | 2                   |
| _                      | CS               | Standard cost replace                         | 9                        |              | 4                   |
| _                      | CU               | Unit Cost Default Rep                         | lacement                 |              | 5                   |
| _                      | IA               | Inventory adjustment                          |                          | 6            |                     |
| _                      | IΡ               | Planned manufacture i                         | ssue                     | 11           | 3                   |
| _                      | IS               | Miscellaneous issue                           |                          | 1            |                     |
| _                      | ΙW               | Interwarehouse issue                          |                          | 3            | 2                   |
| _                      | RC               | Miscellaneous receipt                         |                          | 9            | 5                   |
| _                      | RM               | Production receipt                            |                          | 2            |                     |
| _                      | RP               | Purchase order receip                         | t to stock               | 36           | 9                   |
| F1=Help                | 1                | F3=Exit                                       | F5=Refresh               | F7=Bac       | kward               |
| F8=Forw                | ard              | F12=Cancel                                    | F13=Select all           | F17=Sul      | bset                |
| M <mark>A</mark> a     |                  | MW                                            |                          |              | 12/003              |
| J1902 - Session succes | ssfully started  |                                               | ( <b></b>                |              |                     |
| 🝠 Start 🧕 🙆 🕑          | » 💽 Inbox - I    | Microsoft Outlook 📄 Power Point Presentations | Microsoft PowerPoint - [ | ER           | « 🛃 🕏 🦄 💯 🔽 3:49 PM |

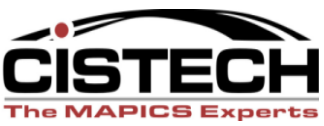

### Assignment Register

| © ESERVER                                        | _ 8 × |
|--------------------------------------------------|-------|
| File Edit View Communication Actions Window Help |       |
|                                                  |       |

|                                                             | Display Spooled File  |                                                |
|-------------------------------------------------------------|-----------------------|------------------------------------------------|
| File : AMIGZRP<br>Control                                   |                       | Page/Line 1/2<br>Columns 1 - 130               |
| Find                                                        |                       |                                                |
| *+1+2+3+4+5                                                 | )+                    | +9+0+1+2+3                                     |
| CISTECH NO. 01 ACCOUNT                                      | ASSIGNMENT REGISTER D | ATE 1/22/06 TIME 18.37.12 PAGE 1 AMIG<br>PER   |
| TRANSACTION TYPE: CA Cost adjustment                        |                       |                                                |
| ITEM                                                        | ORDER REASON          | TRANSACTION IM CLSG                            |
| WAREHOUSE NUMBER TYPE CLASS ACTG CLS                        | NUMBER ACTG CLS CODE  | DATE PERIOD                                    |
| A01 B0X1 4 PKG                                              | P000324               | 5/28/00 4                                      |
| CHARGE CO/UNIT/NATURE/AMOUNT                                |                       |                                                |
| OFESET CO/UNIT/NATURE/AMOUNT                                | 250.00- E A           | M-0273 Unit/Nature combination was not assigne |
| VARTANCE CO/UNIT/NATURE/AMOUNT                              | 250.00 E A            | M-0273 Unit/Nature combination was not assigne |
| 1 1204 4 02                                                 | P000209               | 8/24/00 4                                      |
| CHARGE CO/UNIT/NATURE/AMOUNT 01 1008000                     | 1300 00 205 17        | 0/2/000                                        |
| DEESET CO/UNIT/NATURE/AMOUNT 01 1000000                     | 2600 00 205 17-       |                                                |
|                                                             | 2000 55,253.11        |                                                |
| 1 1200 / 02                                                 | D000217               | 11/20/00 /                                     |
| 1 1300 4 03<br>CUARCE CO. (INTT. (NATURE (AMOUNT 01 1008000 | 1000211 24 709 60     | 11/20/00 4                                     |
| CHARGE CU/UNIT/NATURE/AMOUNT OF 1000000                     | 1399 21,130.00        |                                                |
| UPPSET CU/UNIT/NHTURE/HMOUNT OF 1000000                     | 2000 21,130.00-       |                                                |
| VHRIENCE CU/UNIT/NETURE/EMUUNT                              |                       |                                                |
| 1 1301 4 03                                                 | P000217               | 11/20/00 4                                     |
| CHARGE CO/UNIT/NATURE/AMOUNT 01 1008000                     | 1399 18,054.00        |                                                |
|                                                             |                       | More                                           |
| F3=Exit F12=Cancel F19=Left F20=Right F24=                  | More keys             |                                                |

| MA                  | a HW                                  | 03/022                                                       |                                 |
|---------------------|---------------------------------------|--------------------------------------------------------------|---------------------------------|
| <del>ල</del> ් 190: | 2 - Session successfully started      |                                                              |                                 |
| 樻 Stai              | t 🧧 🙆 🚱 🔌 🖸 Inbox - Microsoft Outlook | Power Point Presentations Microsoft PowerPoint - [ B ESERVER | ≪ 🛃 ड <sup>0)</sup> 🧐 🔽 3:50 PM |

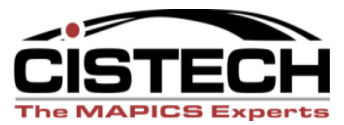

# Changing Assigned Accounts

 The "Edit Assigned Accounts" menu option allows the accountant to either change account numbers or split one account into several

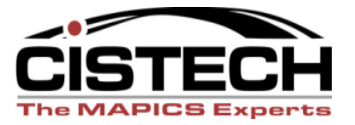

### Changing Assigned Accounts

| SERVER                                           |                                     |
|--------------------------------------------------|-------------------------------------|
| File Edit View Communication Actions Window Help |                                     |
| • • • • • • • • • • • • • • • •                  |                                     |
| AMIG202                                          | Edit Assigned Accounts              |
|                                                  |                                     |
| Position to transaction                          |                                     |
| Position to warehouse .                          |                                     |
| Position to item number                          |                                     |
|                                                  |                                     |
| Type options; then press                         | Enter.                              |
| 2=Change 6=Split                                 | More:                               |
|                                                  | Item Order Reason                   |
| Opt Sts Tupe Whse Num                            | per Tupe Class AC Number Ac Cl Code |
| IS 1 110                                         | B 4 03                              |
|                                                  |                                     |

| F1=Help<br>F12=Cancel                 | F3=Exit<br>F17=Subset | F5=Refresh                          | F7=Backward   | F8=Forward        |
|---------------------------------------|-----------------------|-------------------------------------|---------------|-------------------|
| M <mark>A</mark> a                    | MW                    |                                     |               | 03/041            |
| 🕤 I902 - Session successfully started | d                     |                                     |               |                   |
| 🏂 Start 🥭 💽 🎯 🔌 🔊 🕻 ESI               | ER ¥ER                | g General Ledger Int 🔀 Inbox - Micr | osoft Outlook | « 🛃 🔽 🔊 💯 6:46 PM |

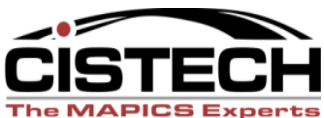

### Changing Assigned Accounts

| 🛡 📕 ESERVER                                 |            |                 |              |        |         | _ 8 ×      |
|---------------------------------------------|------------|-----------------|--------------|--------|---------|------------|
| File Edit View Communication Actions Window | Help       |                 |              |        |         |            |
| 🖻 🗈 🗗 🛲 🛤 🔳 🝉                               | 🎍 💩 💩 🗯    | <b>&gt;</b>     |              |        |         |            |
| AMIG202                                     | Edi        | t Assigned Acc  | ounts        |        |         |            |
|                                             |            |                 |              |        |         | <b>_</b> 1 |
| Position to trans                           |            | Cha             | nge Accounts |        |         |            |
| Position to wareh                           |            |                 | -            |        |         |            |
| Position to item                            | Type choic | es; then press: | Enter.       |        |         |            |
|                                             |            | Unit            | Nature       | Amount |         |            |
| Type options; the                           | Charge     | <u>1</u> 008000 | 1340         |        | 248.00- |            |
| 2=Change 6=Spl                              | Offset     | 1008000         | 1310         |        | 248.00  |            |
| Txn                                         |            |                 |              |        |         |            |
| Opt Sts Type W                              |            |                 |              |        |         |            |
| <u>2</u> IS 1                               | F1=Help    | F5=Refresh      | F12=Cancel   |        |         |            |
| —                                           | ·          |                 |              |        |         |            |
|                                             |            |                 |              |        |         |            |

| F1=Help<br>F12=Cancel             | F3=Exit<br>F17=Subset          | F5=Refresh   | F7=Backward | F8=Forward        |
|-----------------------------------|--------------------------------|--------------|-------------|-------------------|
| M <mark>A</mark> a                | MW                             |              |             | 07/034            |
| 🕤 I902 - Session successfully sta | arted                          |              |             |                   |
| 🏄 Start 🥭 💽 🚱 » 💽                 | Calendar - Microsoft 🔀 Power P | pint Present | oint        | « 🛃 🔊 💯 🔽 4:02 PM |

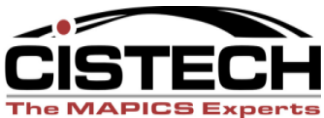

# **QUESTIONS?**

# Creating Ledger Entries

- Only transactions that have accounts assigned are eligible for Journal Entry creation
- Create screen allows for:
  - Entry of the JE date
  - Whether the JE is summarized (one JE for each account number)
  - Or, whether a separate JE is created for each transaction

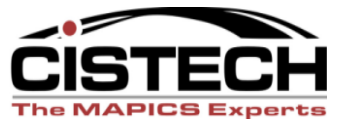

# Creating Ledger Entries

- Use "F17 Subset" to limit entries to a specific month
  - NOTE: if Sub-setting by IM Period Close number make sure that all activity in COM, Rep & PCC is completed prior to closing IM
  - The IM current period is stored in SYSCTL, record STATI1, field CLSPD, pos 92-93
- All Journal Entry create jobs run through the job queue
  - Deletes the transaction from the xxxTXN file
  - Adds the entry to TEMGEN
  - Application Interface determines if GL uses recognizes the transaction or ignores it

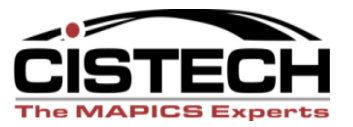

## Cistech Enhancement

- Cistech sells a GLI enhancement that:
  - Creates PowerLink objects over the Rule,
     Priority and Transaction files so that all fields can be viewed in a single record
  - Added history files that get populated when the Journal Entry is created
    - Allows the Journal Entry to be created in summary but retain the detail for audit/investigation purposes

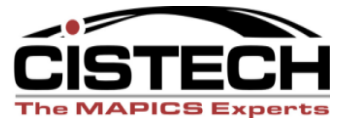

### **Creating Ledger Entries**

.

| File Edit View Communication Actions Window Help |  |  |  |  |  |  |  |
|--------------------------------------------------|--|--|--|--|--|--|--|
|                                                  |  |  |  |  |  |  |  |
|                                                  |  |  |  |  |  |  |  |
| AMIG301 Create Ledger Entries                    |  |  |  |  |  |  |  |
| Solact processing options                        |  |  |  |  |  |  |  |
|                                                  |  |  |  |  |  |  |  |
|                                                  |  |  |  |  |  |  |  |
| Summarize entries                                |  |  |  |  |  |  |  |
| Multiple company entries : I                     |  |  |  |  |  |  |  |
| Tuna antions, then proce Enter                   |  |  |  |  |  |  |  |
| 1=Select More:                                   |  |  |  |  |  |  |  |
| Trapsaction                                      |  |  |  |  |  |  |  |
| Opt Tupe Description Assigned Invalid Mult-Co    |  |  |  |  |  |  |  |
| CA Cost adjustment 30                            |  |  |  |  |  |  |  |
| IA Inventory adjustment 6                        |  |  |  |  |  |  |  |
| IP Planned manufacture issue 11 2                |  |  |  |  |  |  |  |
| -<br>IS Miscellaneous issue 1                    |  |  |  |  |  |  |  |
| – IW Interwarehouse issue 3                      |  |  |  |  |  |  |  |
| – RC Miscellaneous receipt 9 1                   |  |  |  |  |  |  |  |
| RM Production receipt 2                          |  |  |  |  |  |  |  |
|                                                  |  |  |  |  |  |  |  |
|                                                  |  |  |  |  |  |  |  |
|                                                  |  |  |  |  |  |  |  |
|                                                  |  |  |  |  |  |  |  |
| F1=Help F3=Exit F5=Refresh F7=Backward           |  |  |  |  |  |  |  |
| F8=Forward F12=Cancel F13=Select all F17=Subset  |  |  |  |  |  |  |  |
| MA a MW 04/041                                   |  |  |  |  |  |  |  |
| 1902 - Session successfully started              |  |  |  |  |  |  |  |

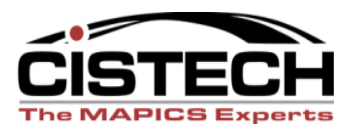

#### Creating Ledger Entries - Subset

| ESERVER                                          | _ 문 × |
|--------------------------------------------------|-------|
| File Edit View Communication Actions Window Help |       |
|                                                  |       |
| AMIG304 Specify Ledger Entries to Create         |       |
| Type choices; then press Enter.                  |       |
| Include only these ranges (optional): From       | То    |
| Date                                             |       |
| IM period number                                 | _     |
| Warehouse                                        |       |
| Item number                                      |       |
| Item type                                        | _     |
| Item class                                       |       |
| Item accounting class                            |       |
| Order number                                     |       |
| Order accounting class                           |       |
| Reason code                                      |       |

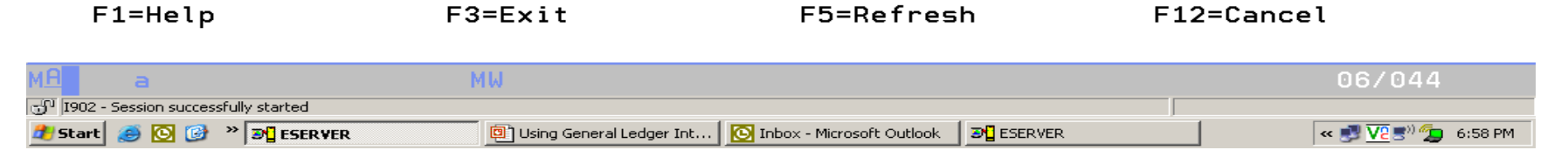

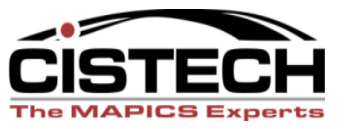

# Month End

- Each application has an option to print the "Temporary General Ledger"
  - Shows all entries created for the application
- If the Application Interface to the General Ledger is not activated, then run the "Print and Clear Temporary General Ledger" to:
  - AM Financials only
  - Get a report to use as a backup to a manual journal entry
  - Delete the entry from the TEMGEN file

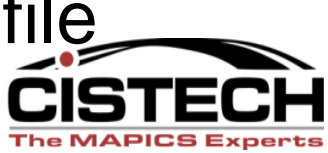

### Month End

| Pile Lat view Communication Actions window Prep                                                                                                    |                   |
|----------------------------------------------------------------------------------------------------|-------------------|
| AMIMB3 Inventory Management<br>General Ledger Management                                                                                                    | SIMUNEKJA1        |
| Type option or command; press Enter.                                                                                                    |                   |
| <ol> <li>Create Ledger Entries</li> <li>Print Temporary General Ledger</li> <li>Print and Clear Temporary General Ledger</li> <li>Maintain Interface Control File</li> <li>Maintain General Ledger Master</li> <li>List Chart of Accounts</li> </ol> |                   |
| ==>                                                                                                    |                   |
| F3=Exit F4=Prompt F9=Retrieve F10=Actions<br>F11=Job status F12=Return F22=Messages                                                                                                    |                   |
| M <mark>A a MW</mark>                                                                                                    | 20/006            |
| ان 1902 - Session successfully started 🖉 Start 🖉 🚱 🕐 🕐 Calendar - Microsoft Outl 🗁 Power Point Presentations 🖉 Microsoft PowerPoint - [ 🔀 ESERVER                                                                                                    | ≪ 🛃 🛒 🧐 🔽 4:11 PM |

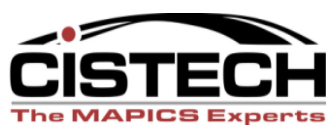

### Summary

- File Maintenance
  - Tailor applications for General Ledger
     Distribution
  - Decide whether to activate the interface to the General Ledger
  - Create Rules
  - Create Priorities
  - Select which transactions will be collected (this is normally timed to coincide with the first day of a fiscal period)

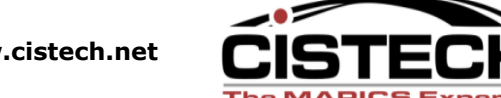

### Summary

- Work Instructions
  - Assign accounts to transactions
  - (optional) Edit assigned accounts to change or split entry
  - Create Journal Entries
  - Print or Print & Clear (depending on Application Interfaces) Temporary General Ledger

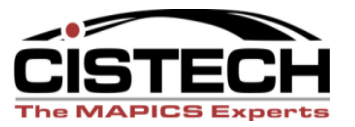